## レンズ交換式カメラ

# コンパクトデジタルカメラ

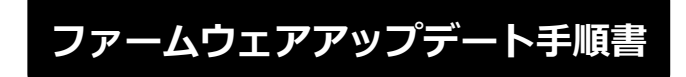

本書の説明で、X.X.X(Xは数字)は、ファームウェアのバージョンを示します。

商標について

社名、商品名などは、各社の商標または登録商標です。

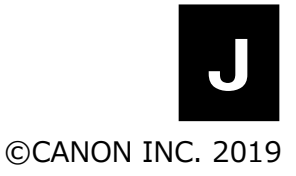

FIM-J002-002

## ファームウェアアップデートに関するご注意

- ファームウェアのアップデート中にカメラの電源が切れると、カメラが故障する場合があります。
  - カメラの電源にはフル充電した専用バッテリーパック、または専用 AC アダプターキットをご使用ください。
  - ファームウェアのアップデート中は、絶対にカメラの電源スイッチを<OFF>にしないでください。
  - ファームウェアのアップデート中は、カメラのカードスロットカバーを開けないでください。
- ファームウェアのアップデート中は、ボタン、ダイヤル、スイッチなどの操作を行わないでください。
- ファームウェアのアップデート前にレンズやストロボ等のアクセサリーをすべて取り外してください。

### ファームウェアアップデートの準備

ファームウェアアップデートを行うには、以下のものが必要です。 アップデートを行う前にあらかじめ準備しておいてください。

| カメラ本体              | ファームウェアアップデートを行うカメラ     |
|--------------------|-------------------------|
| 電源                 | 専用バッテリーパック(フル充電したもの)    |
|                    | または専用 AC アダプターキット(別売)   |
| カード                | カメラに対応したメモリーカード         |
|                    | *各カメラに対応するメモリーカードについては、 |
|                    | カメラの使用説明書をご確認ください。      |
| USB ケーブル           | カメラに対応した USB ケーブル       |
| カードリーダー            | 市販のメモリーカードリーダー          |
|                    | (または PC のカードスロットでも可)    |
| アップデート用ファームウェアファイル | ダウンロードしたファームウェアファイル     |

## ファームウェアアップデート方法

下記のいずれかの手順に従ってファームウェアのアップデートを行ってください。

- 1. カードリーダーを使用してカメラのファームウェアをアップデートする
- 2. EOS Utility を使用してカメラのファームウェアをアップデートする

一部のカメラは EOS Utility を使用したファームウェアアップデートに対応していません。対応していない場合は、 【1**.カードリーダーを使用してカメラのファームウェアをアップデートする**】でアップデートしてください。

## 1. カードリーダーを使用してカメラのファームウェアをアップデートする

カメラの操作およびメニューの表示方法や構成は、機種によって異なることがあります。

#### カードにファームウェアをコピーする

- カメラでカードを初期化する。
  初期化の方法についてはカメラの使用説明書をご確認ください。
- カードをカードリーダーに挿入し、ダウンロードしたファームウェア
  ファイルをカードのルートディレクトリ上にコピーする。

ファームウェアをアップデートする

- 1. カードをカードリーダーから取り外し、カメラに挿入する。
- 2. カメラの電源をオンにして、撮影モードを<P>に設定する。
- 3. <MENU>ボタンを押し、メニューを表示する。

**4.** [機能設定]メニューの「ファームウェア Ver.X.X.X」を選択し、 <SET>ボタンを押す。

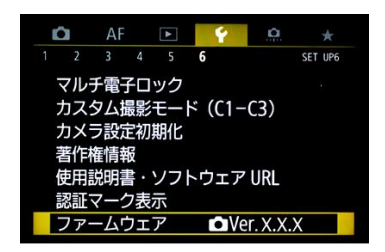

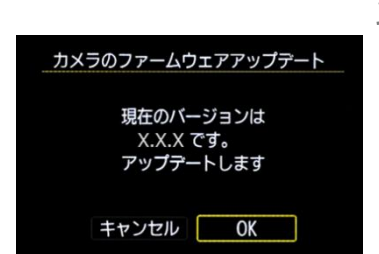

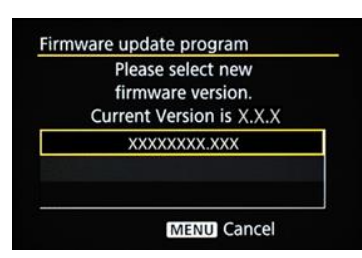

5. ファームウェアのアップデート画面が表示されるので、「OK」を選択し <SET>ボタンを押す。

本画面が表示されない場合は、カードにファームウェアが正しくコピーされて いない場合があります。本ページの《カードにファームウェアをコピーする》 からやり直して下さい。

6. 更新するファームウェアのファイル名が表示されるので、

<SET>ボタンを押す。

7. 画面を確認して「OK」を選択し<SET>ボタンを押す。

<SET>ボタンを押すとファームウェアのアップデートを開始します。

アップデート中は絶対にカメラの電源をオフしたり、ボタン操作等を 行ったりしないでください。カメラが故障することがあります。

万が一、ファームウェアアップデート中にエラーが発生した場合は、電池を抜いて作業を中断してください。バッテリーの充電残量やカードのファームウェアを確認し、問題が無い場合はやり直してください。 正しく作業が終了しない場合は、「お客様相談センター」または「修理受付窓口」にご相談ください。

アップデート完了の画面を確認して<SET>ボタンを押す。
 \*機種によっては、アップデート完了の画面は表示されません。

以上でファームウェアアップデートは完了です。カードは初期化してから撮影等にご使用ください。

#### ファームウェアバージョンを確認する

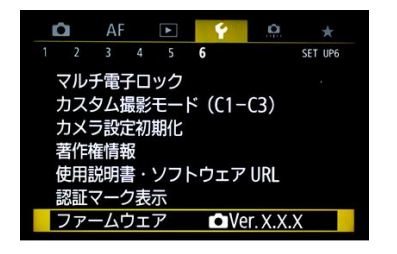

- 1. カメラの電源をオンにして、撮影モードを<P>に設定する。
- 2. <MENU>ボタンを押し、メニューを表示する。
- 3. [機能設定]メニューの「ファームウェア Ver.X.X.X」を確認する。

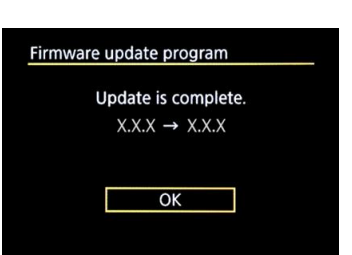

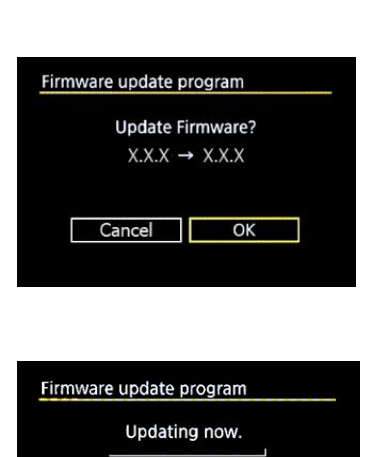

0% done

Warning:DO NOT turn off

the power switch or touch any buttons!

## 2. EOS Utility を使用してカメラのファームウェアをアップデートする

一部のカメラは EOS Utility を経由したファームウェアアップデートに対応していません。対応していない場合は【1.カードリーダーを使用してカメラのファームウェアをアップデートする】 でアップデートしてください。

#### カメラとコンピューターを接続する

- 1. カメラにカードを挿入し、電源をオンにする。
- カードを初期化する。
  初期化の方法についてはカメラの使用説明書をご確認ください。
- **3.** 撮影モードを<**P**>に設定する。
- 4. USBケーブルでカメラとPCを接続する。

#### ファームウェアをアップデートする

- 1. EOS Utility を起動する。
- 2. EOS Utility の画面で、[カメラの設定]をクリックする。

| EOS Utility 3 |               |    |  |
|---------------|---------------|----|--|
|               |               |    |  |
|               |               |    |  |
|               |               |    |  |
|               | 画像をパソコンに取り    | 込み |  |
| Ô             | リモート撮影        |    |  |
| ð             | カメラの設定        |    |  |
|               | 1             |    |  |
|               |               |    |  |
|               |               |    |  |
| カメラを操作        | して画像を取り込むことがで |    |  |
|               |               |    |  |
|               |               |    |  |

| Utility 3      |     |  |
|----------------|-----|--|
|                |     |  |
|                |     |  |
|                |     |  |
|                | _   |  |
| ファームウェアアッファート  |     |  |
| 日付/時刻/エリア設定    |     |  |
| レンズ光学補正データの雪   | ž録  |  |
| ピクチャースタイルファイルの | 0登録 |  |
| 所有者名/作成者/著作    | 権者  |  |
| IPTC情報の登録      |     |  |
| WETキャプション      |     |  |
|                |     |  |
|                |     |  |
|                |     |  |
|                |     |  |
|                |     |  |
|                |     |  |

3. 「ファームウェアアップデート」をクリックする。

4. [次へ]をクリックする。

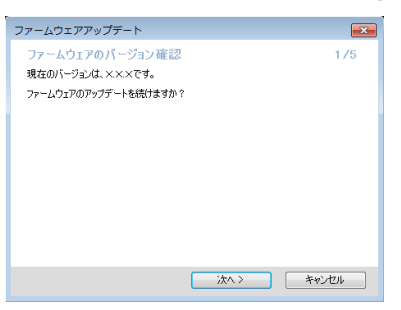

5. [次へ]をクリックする。

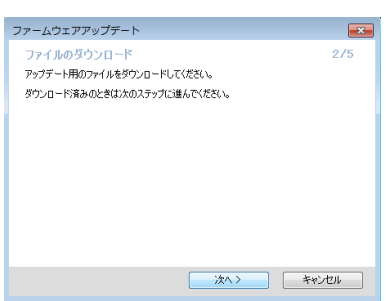

6. [参照]をクリックしてファイルを選択し、[次へ]をクリックする。

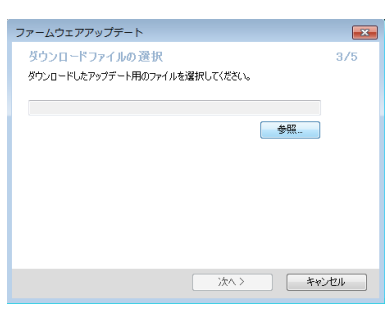

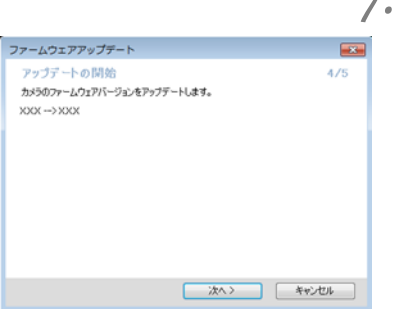

7. [次へ]をクリックする。

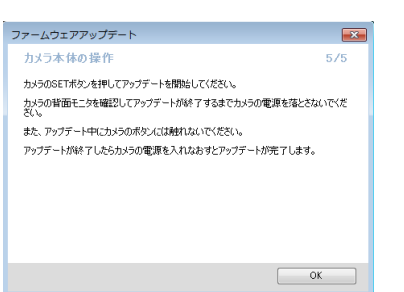

8. [OK]をクリックする。

9. 画面を確認して「OK」を選択し<SET>ボタンを押す。

<SET>ボタンを押すとファームウェアのアップデートを開始します。

アップデート中は絶対にカメラの電源をオフしたり、ボタン操作等を 行ったりしないでください。カメラが故障することがあります。

万が一、ファームウェアアップデート中にエラーが発生した場合は、電池を抜いて作業を中断してください。バッテリーの充電残量やカードのファームウェアを確認し、問題が無い場合はやり直してください。 正しく作業が終了しない場合は、「お客様相談センター」または「修理受付窓口」にご相談ください。

10. アップデート完了の画面を確認して<SET>ボタンを押す。

\*機種によっては、アップデート完了の画面は表示されません。

以上でファームウェアアップデートは完了です。カードは初期化してから撮影等にご使用ください。

#### ファームウェアバージョンを確認する

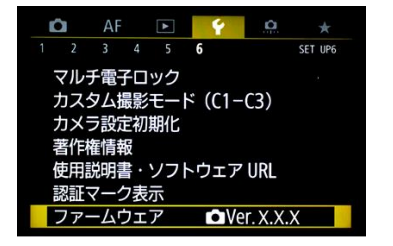

- 1. カメラの電源をオンにして、撮影モードを<P>に設定する。
- 2. <MENU>ボタンを押し、メニューを表示する。
- **3. [機能設定**]メニューの「ファームウェア Ver.X.X.X」を確認する。

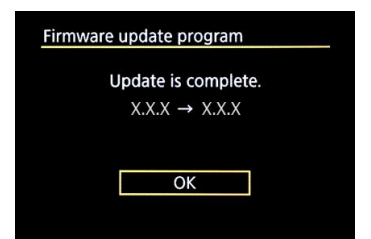

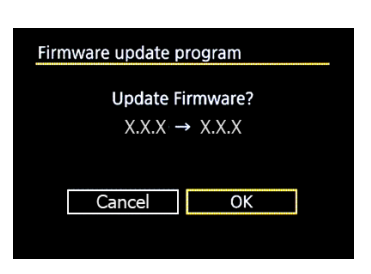

Firmware update program

Updating now.

0% done

Warning:DO NOT turn off

the power switch or touch any buttons!